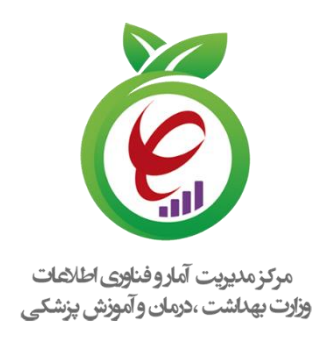

## راهنمای کاربری

## **خدمات درمان اختلالات مصرف مواد سیب** (SUD**)**

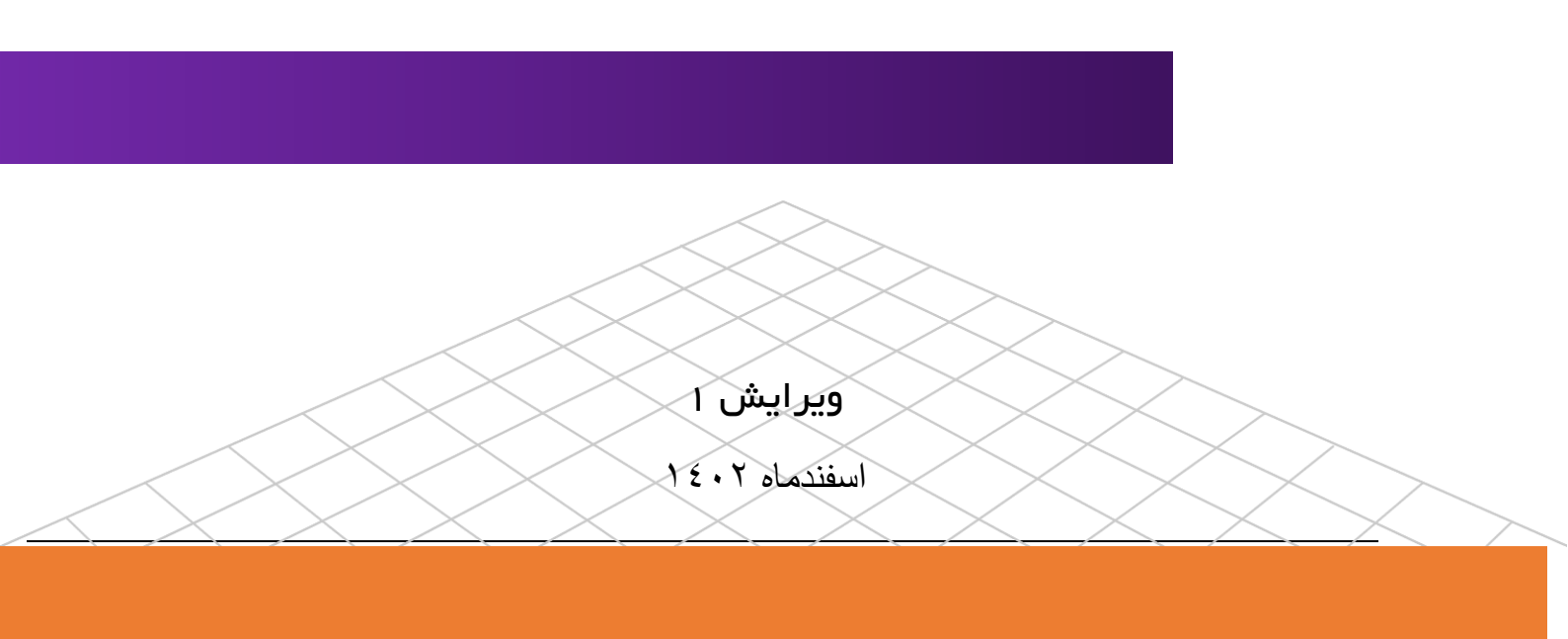

## راهنمای ثبت نام در سامانه اپراتور ملی سلامت

مسئول فنی مراکز درمان اختلالات مصرف مواد (SUD)

تعاريف

پنجره واحد: پنجره واحد وزارت بهداشت، درمان و آموزش پزشکی مسئول فنی: فرد متخصص روان پزشکی یا پزشک دوره دیده به عنوان مسئول فنی در مراکز سرپایی درمان اختلالات مصرف مواد فعالیت می کنند. **مرکز:** مرکز سرپایی درمان اختلالات مصرف مواد (SUD۱)، به مرکزی اطلاق می گردد که امکانات ارائه درمانهای دارویی و غیردارویی برای افراد دچار اختلالات مصرف مواد را به صورت سرپایی داشته باشد. این مراکز مستقل و یا در قالب افزایش بخش سرپایی به بیمارستان های عمومی و یا بیمارستان های باگرایش روانپزشکی و درمانگاه های عمومی می باشند که در آن تیم درمانی بر اساس دستورالعمل ها و پروتکلهای ابلاغی وزارت، به درمان افراد دچار اختلالات مصرف مواد می پردازند. بو واحد اصلی این مراکز شامل واحد روان درمانی و واحد درمان افراد دچار اختلالات مصرف مواد می پردازند. به صورت روزانه (صبح، عصر یا صبح و عصر) می باشد. نظارت بر عملکرد این مراکز به عهده وزارت/ دانشگاه/ دانشکده مربوطه است. دروان درمانی در مبتلایان به اختلالات مصرف مواد که مطابق با پروتکلهای ابلاغی صورت می گیرد. روان درمانی در مبتلایان به اختلالات مصرف مواد که مطابق با پروتکلهای ابلاغی صورت می گیرد. آموزش، اطلاع رسانی و مشاوره با افراد دارای رفتار یا برویکلهای ابلاغی صورت می گیرد. توارش، اطلاع رسانی و مشاوره با افراد دارای رفتار یو معایت به و ترکند. توارش، اطلاع رسانی و مشاوره با افراد دارای رفتار یو معایت بر عملکرد این مراکز به عهده وزارت/ دانشگاه/ دانشکده مربوطه است. دارو درمانی در مبتلایان به اختلالات مصرف مواد که مطابق با پروتکلهای ابلاغی صورت می گیرد.

Substance Use Disorders- 1

itportal@behdasht.gov.ir

برای احراز هویت و ورود به سامانه از دو روش می توان اقدام نمود

روش اول:پنجره واحد وزارت بهداشت، درمان و آموزش پزشکی

در این روش در مرورگر خود آدرس http://my.behdasht.gov.ir را درج نماید تا شما را به صفحه مربوط به پنجره ملی خدمات دولت هوشمند هدایت می نماید.

در این صفحه ابتدا شماره تلفن همراه خود را در کادر مربوطه وارد تموده و سپس کد امنیتی را وارد نموده و بعد رمز یکبار مصرف به شماره همراه ارسال میشود.

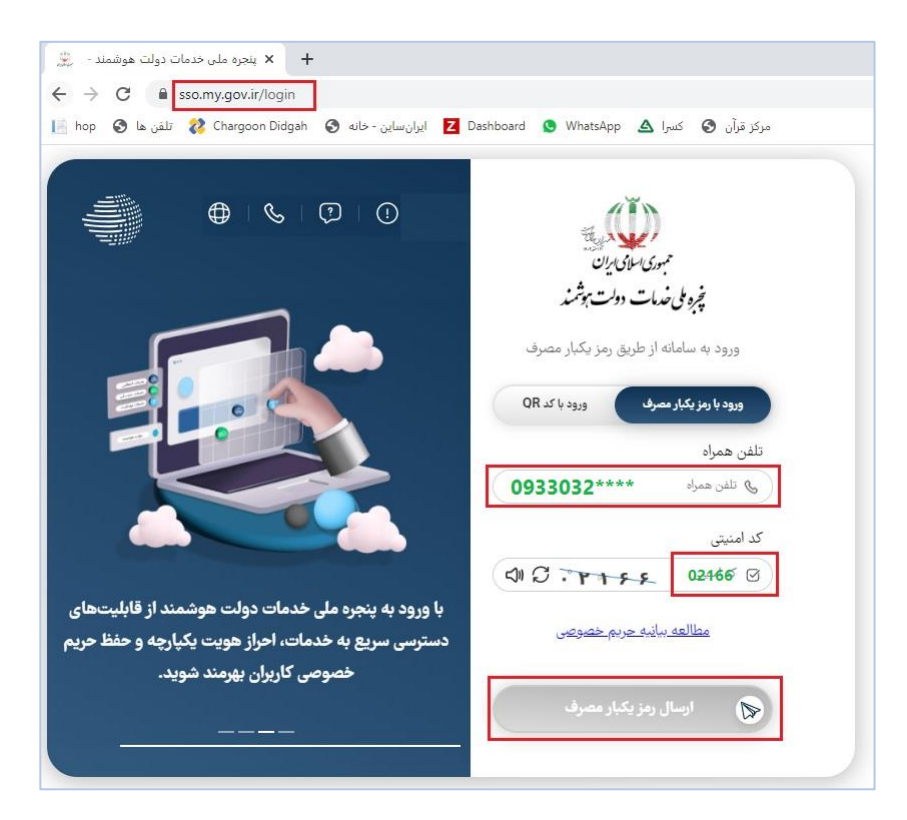

پس از ورود کد امنیتی که به شماره همراه شما ارسال شد. وارد پنجره واحد وزارت بهداشت، درمان و آموزش پزشکی می شوید از تب بهداشت و درمان اپراتور ملی سلامت را انتخاب نمایید.

| ← → C ☆ @ my.behdasht.gov.ir/app/profile, ★ https://hsystems.be | /account                                         |                                         |                                                                                                    |
|-----------------------------------------------------------------|--------------------------------------------------|-----------------------------------------|----------------------------------------------------------------------------------------------------|
| ی حوزہ استعلامات                                                | بیمارستانی و مراکز<br>ارائه دهنده خدمات<br>سلامت | و درمان<br>اطلاع رسانی                  | جستجو در خدمات<br>آموزشی،بژوهشی و<br>فرهنگی                                                                                                    |
| بالمن المن المن المن المن المن المن المن                        | <b>X</b>                                         |                                         | المن المراحة المراحة المراحة المراحة المراحة المراحة المراحة المراحة المراحة المراحة المراحة المراحة المراحة ال<br>المراحة المراحة المراحة المراحة المراحة المراحة المراحة المراحة المراحة المراحة المراحة المراحة المراحة المراحة ا |
| ارائه مجوزها و گواهی های بیداشتر<br>ه ا                         | اعتبار بخشی موسسات سلامت<br>ه 10                 | ارائه خدمات بهداشتی و درمانی،سا،<br>⊚ ① | ارانه خدمات بهداشتی و درمانی،سا،                                                                                                    |
|                                                                 |                                                  |                                         | اپراتور ملی سلامت                                                                                                    |

روش دوم : ورود از لاگین سامانه

در این روش نیز از دو طریق A و B امکان ورود به سامانه می باشد در روش A:

- ۱. کد ملی ده رقمی خود را وارد و پس از کلیک بر روی دگمه "ادامه" منتظر ارسال پیامک به شماره ای که <u>به</u> نام خودتان ثبت شده است باشید. (دقت نمایید سیمکارت باید به نام خودتان و در دسترس باشد)
  - ۲. پس از درج کد ارسال شده به دستگاه تلفن تان، در کادر نمایش داده شده شما به صفحه اصلی سامانه

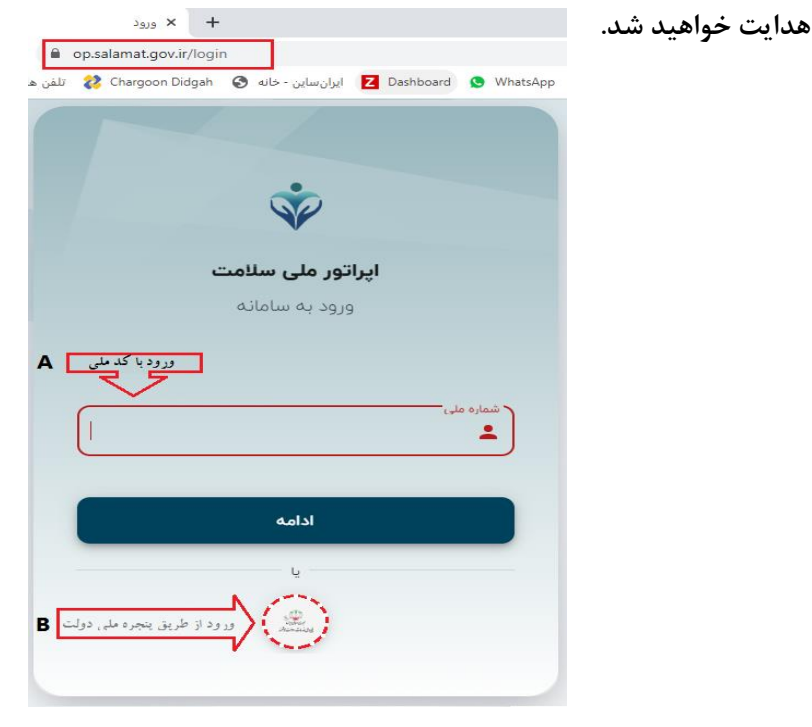

itportal@behdasht.gov.ir صفحه | ۴ راهنمای کاربری سامانه خدمات درمان اختلالات مصرف مواد سیب

| 🔿 🗛 🕫 https://op.salamat.gov.ir/login |                                                    |
|---------------------------------------|----------------------------------------------------|
|                                       |                                                    |
| اپراتور ملی سلامت<br>ورود به سامانه   |                                                    |
| ۲۲۹۴۵۶۷۸۹ د. ۲۰                       | کد تایید ارسال شده را وارد کنید:<br>               |
| ادامه                                 | ویرایش اطلاعات<br>ارسال مجدد کد تایید ۴ <b>:۴۷</b> |

چنانچه کد ملی خود را فراموش کرده و یا در دسترس ندارید روش B را انتخاب نمایید. با این روش به درگاه ملی دولت وارد شده و سپس طبق تصویر، شماره همراهی که به نام خود و در دسترس تان است وارد نمایید. بعد از درج کد امنیتی و سپس کلیک بر روی دگمه ارسال رمز، کدی به شماره همراه تان ارسال میگردد که پس از درج آن در کادر مربوطه،

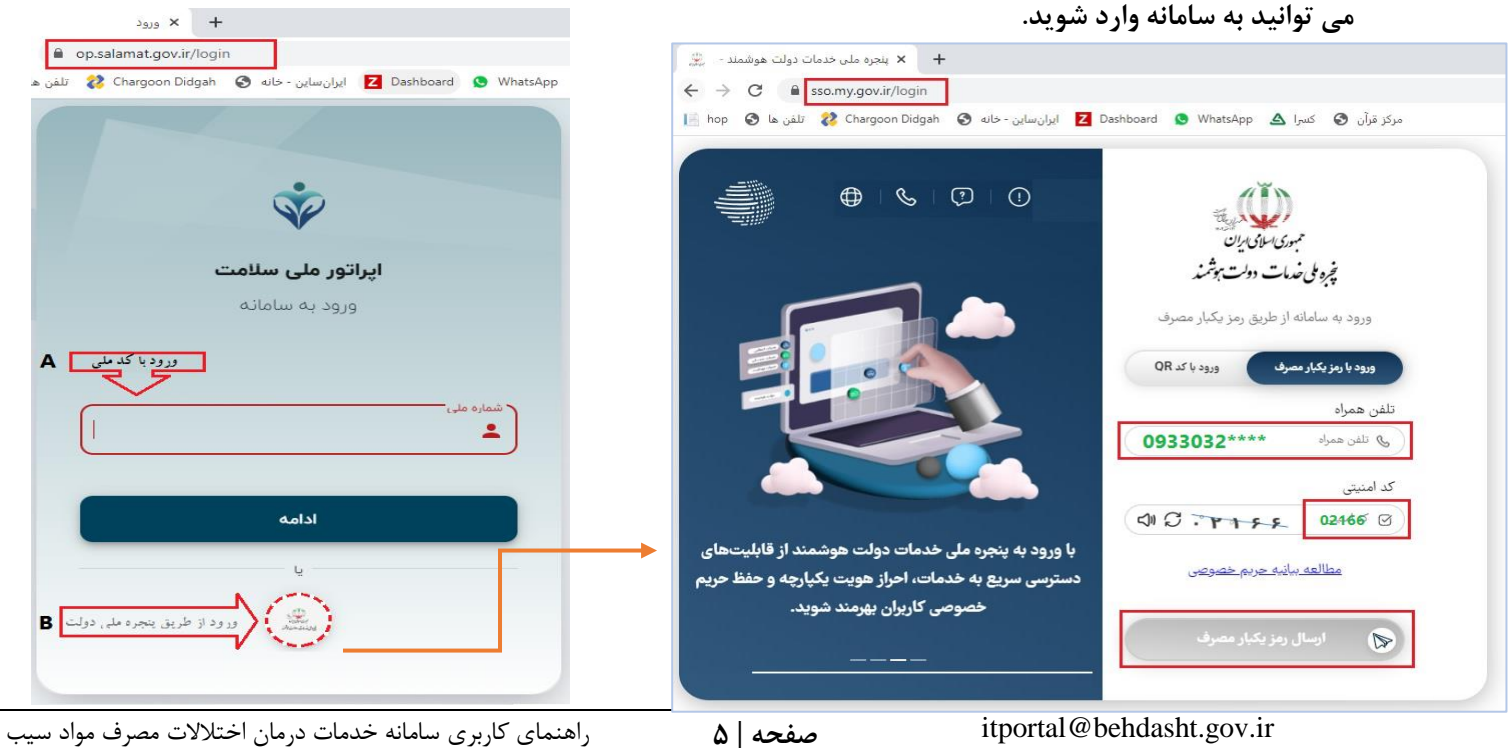

۳. پس از ورود به صفحه پروفایل، با توجه به دسترسی و فعالیتهای مرتبط شما، نقش هایی تعریف شده است که از بین آنها گزینه " مسئول فنی مراکز درمان اختلالات مصرف مواد (SUD) " را انتخاب نمایید.

| 🗲 ᄅ خروج 🗗                         | ئىنىچە ٢.١.٢٩                                                                                                    | اپراتور ملی سلامت | Ŷ |
|------------------------------------|----------------------------------------------------------------------------------------------------|-------------------|---|
| <ul> <li>ویرایش پروفایل</li> </ul> | شهر وند<br>مسئوا, فنہ, مراکز SUD مرکز درمان سریابہ, اختلالات مصرف مواد (SUD) مرکز SUD وزارت بهداشت(اقدامات تست و ارز نایہ) | فاطمه كريمي قهي   | 2 |

۴. پس از انتخاب نقش، متناسب با آن، گزینه های زیر فعال ظاهر می شود. در مورد بخش ( A و B ) در سند راهنمای مرتبط، به صورت جداگانه توضیح داده خواهد شد. جهت خدمت بیماران مبتلا به اختلالات مصرف مواد، گزینه SUD را انتخاب نمایید.

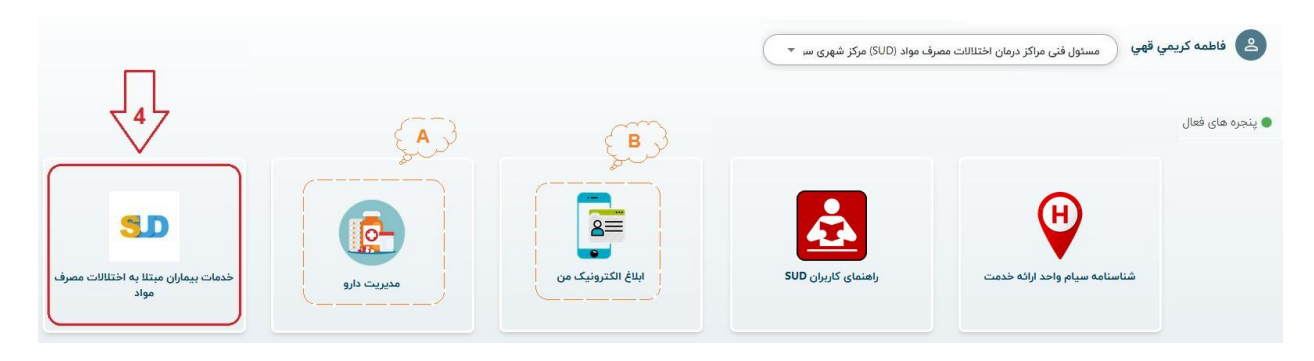

۵. پس از انتخاب گزینه SUD، لیست سامانه هایی که فعالیت خود را در این درگاه پیاده سازی
 کرده اند، نمایان می گردد که بنا به انتخاب و اینترفیس دلخواه تان، روی سامانه موردنظر کلیک
 نمایید. ( بعنوان نمونه سامانه سیب را مورد بررسی قرار می دهیم)

لازم به ذکر است فعالیت این سامانه ها از نظر خدمت رسانی هیچ تفاوتی باهم ندارند، و ابزاری جهت تبادل اطلاعات می باشند و کلیه داده ها در سرور های ستاد وزارت بهداشت، ذخیره سازی و فراخوانی می گردد.

| بازگشت ) |       | خدمات بیماران مبتلا به اختلالات مصرف مواد  | 5. |
|----------|-------|--------------------------------------------|----|
| Q        | جستجو |                                            |    |
|          |       | سامانه خدمات درمان اختلالات مصرف مواد ۴۰۳۰ | J  |
|          | _5    | سامانه خدمات درمان اختلالات مصرف مواد سیب  | 0  |

- ۶. جهت شروع ویزیت متقاضی، ذکر یک نکته ضروری است:
- ۱- از آنجاییکه فرد متقاضی باید فقط در یک مرکز تحت پوشش قرار بگیرد، لذا قبل از ثبت ویزیت جدید، باید در لیست افراد تحت پوشش مورد بررسی قرار بگیرد. این کار با جستجو بر روی کلید واژه های " نام، یا نام خانوادگی، یا نام مستعار، و یا کدملی" میسر گردیده است. (به لحاظ حفظ محرمانگی متقاضیان، هنگام ثبت نام اولیه، نام مستعار دلخواه ایشان، برای آنها ثبت می گردد)
- ۲- اما چنانچه فرد در لیست متقاضیان سابق نبوده و تا به حال به این مرکز مراجعه ننموده است (در مرکز دیگری هم نبوده) گزینه " ثبت ویزیت" را انتخاب نمایید.

۳- لازم به ذکر است گزینه های "افراد تحت پوشش" و نسخه های ثبت شده" بصورت آیکون
 های کوچکتر در بالای صفحه (مشخص شده در گام بعدی)، نیز قابل دسترس خواهد بود و نیاز

| وبزیت متقاضی تحت پوشش همین مرکز | > فاطمه كريمي قهي                                                             |
|---------------------------------|-------------------------------------------------------------------------------|
| البت ویزیت شده های ثبت شده      | مسئول فنی مراکز درمان اختلالات مصرف مواد<br>(SUD)<br>مرکز شهری سوهانک         |
|                                 | داشبورد SUD                                                                   |
|                                 | ڪ خروچ                                                                        |
|                                 | تمامی حقوق برای <mark>دانش پارسیان</mark> محفوظ است.<br>نسخه ۲ <b>۲۴۴</b> ۰ م |
|                                 |                                                                               |

به بازگشت به این صفحه نمی باشد.

چنانچه پس از جستجو، مشهود شد که مراجعه کننده، متقاضی جدید می باشد، مانند تصویر شماره ۶ روی گزینه "خدمت گیرنده جدید" کلیک نمایید. و در صورتی که طبق نتایج جستجو، فرد قبلا ویزیت شده و مجدد نیاز به نسخه دیگری دارد، رکورد فرد مربوطه را پیداکرده (مانند کادر نقطه چین) و در مقابل آن دگمه ثبت ویزیت جدید را کلیک نمایید.

| بازگشت >        |                             |                   |        | ت پوشش     | ■ افراد تح     |            | >                              |                                                                         |
|-----------------|-----------------------------|-------------------|--------|------------|----------------|------------|--------------------------------|-------------------------------------------------------------------------|
|                 |                             |                   |        |            | نېت شده        | تسخه های ا | ي                              | ا فاطمه کريمي قھ                                                        |
| انوادگی         | نام خ                       | roli              | L      | نام مستعار |                | كدملى      |                                |                                                                         |
| جستجو           |                             |                   | [      | 6          | مت گیرنده جدید | <b>5</b>   | اِت مصرف مواد<br>کی            | مسئول فنی مراکز درمان اختلال<br>(SUD)<br>وزارت بهداشت درمان و آموزش پزش |
| <b>1</b> 6      | سن                          | تاريخ آخرين ويزيت | مليت   | جنسيت      | خدمت گیرنده    | رديف       |                                | ليست افراد تحت پوشش                                                     |
| (ثبت نسخه جدید  | ۳۳ سال و ۳ ماه و ۳۰<br>۱۰ ن |                   | ايرانى | مرد        | هایزنبرگ       |            | ھايزنبرگ                       | ام و نام خانوادگی                                                       |
| ثبت نسخه جدید)  | ۴۲ سال و ۱ ماه و ۴ روز      | -                 | ايرانى | نن         | р              | ۲          |                                | ند ملی                                                                  |
| ثبت نسخه جدید   | ۳۷ سال و ۵ ماه و ۱۷<br>روز  | 107.1             | ایرانی | نن         | ملکه           | ٣          | سال و ۱۱ ماه و ۲۲ روز<br>ه مرد | سن <b>۳۳</b>                                                            |
| ( ثبت نسخه جدید | ۵۱ سال و ۶ ماه و ۳۰ و       | -                 | ابرائی | cui        | نسين           | ۴          |                                |                                                                         |

لازم به ذکر است همانطور که در تصویر مشهود است، سابقه متقاضی تحت پوشش اعم از داروهای تجویز شده و خدمت دهنده آنها، از طریق دگمه "سابقه" نیز قابل رصد میباشد.

۷. چنانچه ثبت ویزیت برای فرد جدید را انتخاب نمودید، کادری بصورت زیر باز می شود تا اطلاعات دقیق مراجعه کننده (اعم از نام مستعار دلخواه فرد) را وارد نمایید. با کلیک بر روی دگمه جستجو، صحت اطلاعات از <u>سرویس ثبت احوال</u> بررسی شده و چنانچه اطلاعات درست باشد به شماره همراه متقاضی – که <u>حتما باید به نام خود شخص باشد</u> – پیامک کد تاییدی ارسال میگردد که پس از اخذ، در کادر پایین درج نمایید. درصورت درست بودن اطلاعات نمایش داده شده با مشخصات متقاضی، دگمه تایید را کلیک نمایید.

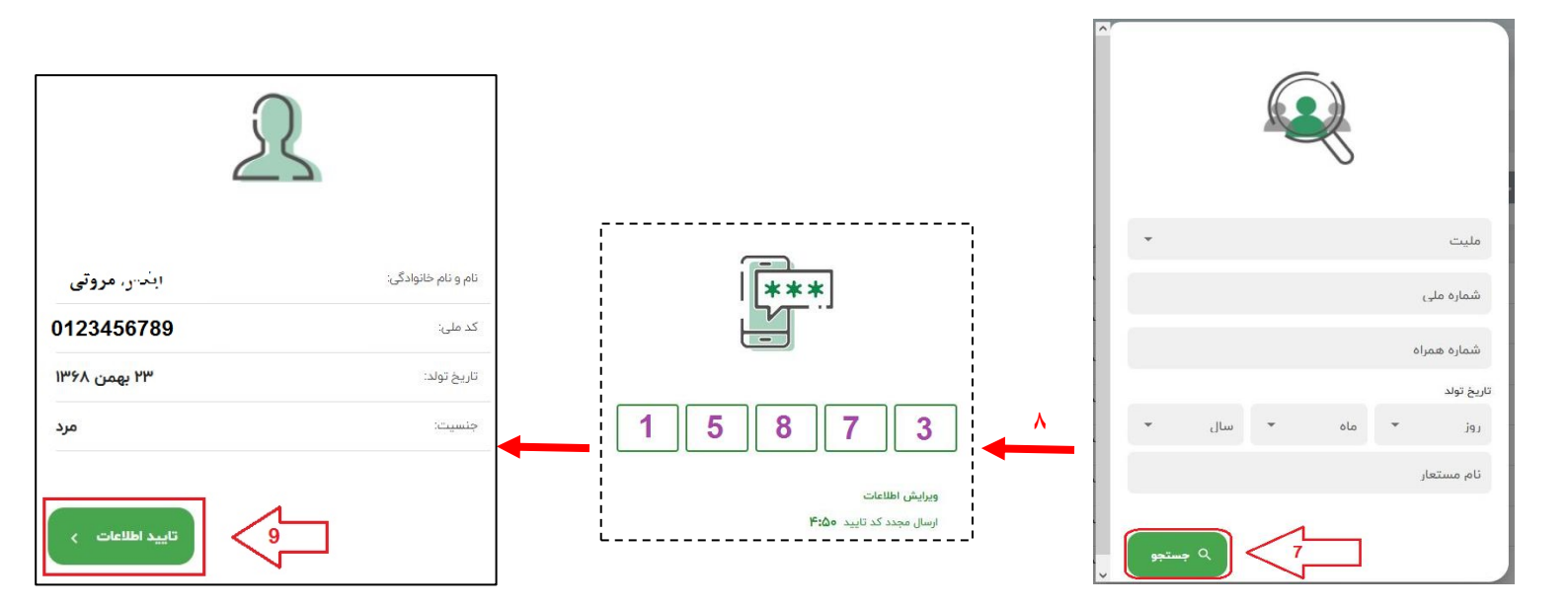

۸. پس از تایید، وارد صفحه ای می شوید که در سمت راست آن مشخصات متقاضی نمایان بوده
 و در وسط صفحه، پنجره ای با سه سربرگ قابل مشاهده است. به تر تیب از سربرگ اول تا آخر
 باید تکمیل شود. در ابتدا روی سربرگ تشخیص کلیک کرده (شماره۱۰) و پس از انتخاب گزینه

| بترکشت >                   |                                              |         | >                                                              |
|----------------------------|----------------------------------------------|---------|----------------------------------------------------------------|
|                            |                                              | Z107    | افاطمه کريمي قهي                                               |
|                            |                                              |         |                                                                |
| 5 آخرین فرم های ثبت شده    | ی خصصی 🔗 تجویز و تحویل داروهای درمان SUD 🏥 🗕 | ا تشخیص | مسئول فنی مراکز درمان اختلالات مصرف مواد<br>(SUD)              |
|                            | سفيمى                                        | La      | مرکز شهری سوهانک                                               |
|                            |                                              | _       | خدمات بيماران مبتلا به اختلالات مصرف 📺                         |
|                            | ختلالات مصرف الكل<br>فتلالات حد ف حداد       | a<br>1  | مواد                                                           |
|                            | حيديت معرف مواد                              |         | نام و نام خانوادگی <b>ه <sup>تد</sup> رحد ب</b> نه . <b>ور</b> |
|                            | وضيحات                                       | 3       | کد ملی 0123456789                                              |
|                            |                                              |         | ا سن ۳۳ سال و ۱۱ ماه و ۵ روز                                   |
|                            | يص افتراقی                                   | تشخ     | جنسیت                                                          |
| <u></u>                    | الات مصرف مواد                               | اختا    |                                                                |
| انصراف بررسی و تایید ویزیت |                                              |         | تغيير خدمت گيرنده                                              |
|                            |                                              |         | 🗗 خروج                                                         |
|                            |                                              |         | 🖨 خروج                                                         |

"اختلالات مصرف مواد" دگمه افزودن را کلیک کرده تا در قسمت تشخیص افتراقی نشانده

شود.

۹. در ادامه در سربرگ فرم تخصصی، "فرم پایه اختلالات مصرف مواد " را انتخاب نموده و محتویات آن را مطابق با اطلاعات متقاضی به دقت وارد نمایید.

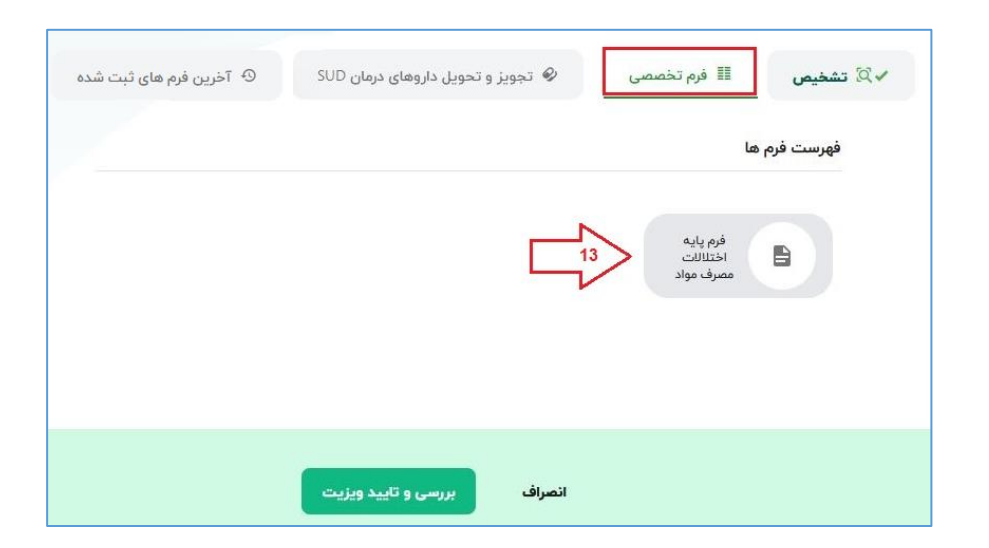

۱۰. فرم پایه، شامل چندین بخش می باشد. روی تمام عناوین کلیک نمایید و فرم تعبیه شده هر

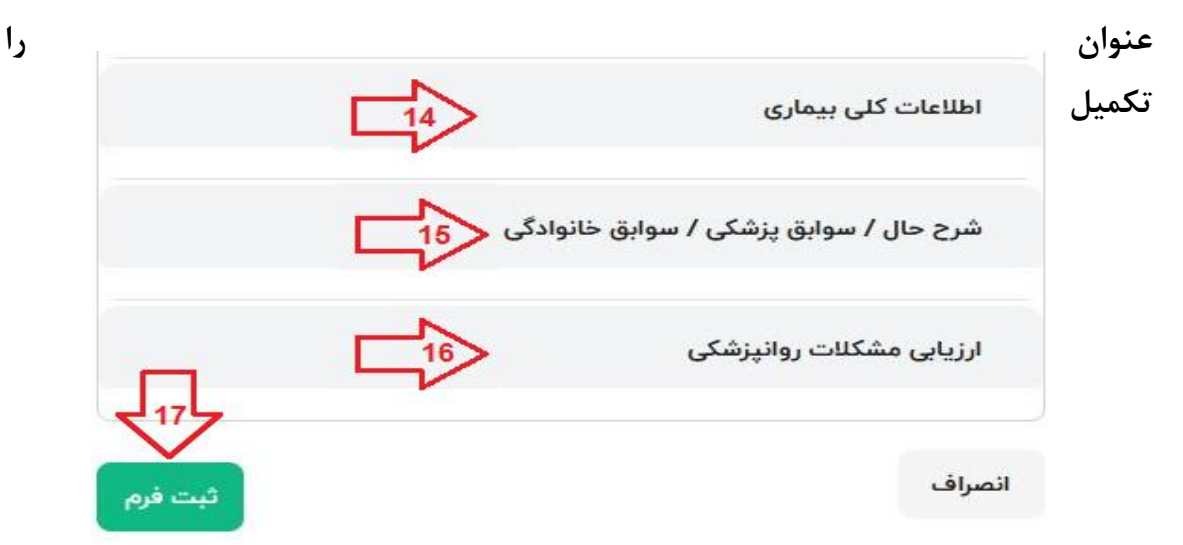

نمایید. از آنجاییکه تمامی موارد با نظر کارشناسی مسئولین ایجاد شده است، <u>کلیه آیتم ها</u> باید پر شود در غیر اینصورت برنامه اجازه ثبت نمیدهد.

✓ نکته: چنانچه نیاز به اضافه نمودن اطلاعات کلی بیماری با مشخصات بیشتری می باشد، با
 کلیک بر روی دگمه(+) بالای فرم، فرم دیگری در انتهای صفحه ایجاد نمایید. دقت بفرمایید
 پرکردن کلیه اقلام در هر تعداد فرمی که اضافه شود، الزامی است.

| افزودن بخش اطلاعات کلی بیمار 🕞 🗸 | اطلاعات کلی بیماری                   |
|----------------------------------|--------------------------------------|
| یخش افزوده شده<br>ا              | اطلاعات کلی بیماری                   |
| گی                               | شرح حال / سوابق پزشکی / سوابق خانواد |
|                                  | ارزیابی مشکلات روانپزشکی             |
| ثبت فرم                          | انصراف                               |

۱۱. پس از ثبت فرم بالا (فرم اطلاعات پایه بیمار) به سربرگ "تجویز و تحویل" وارد شده و به ترتیب زیر، فیلدها را تکمیل نموده و به ازای اضافه نمودن هر رکورد دارو، دگمه افزودن را کلیک نمایید . در پایان دگمه بررسی و تایید ویزیت، خاتمه نسخه نویسی برای متقاضی است.

| 9- آخرین فرم های ثبت شده | حویل داروهای درمان SUD | 🖉 تجویز و ت | 🎚 فرم تخصصی      | √∑ تشخيص               |
|--------------------------|------------------------|-------------|------------------|------------------------|
|                          | میزان تحویل            | •           |                  | عنوان دارو             |
|                          | واحد مصرفی             | •           |                  | کد UID                 |
| + افزودن                 |                        |             | ت اضافه نشده است | (ز) هنوز دارویی به لیس |
| بررسی و تایید ویزیت      | انصراف                 |             |                  |                        |

نمونه یک فرم تکمیل شده به صورت زیر می باشد:

| ④ آخرین فرم های ثبت شد | یز و تحویل داروهای درمان SUD<br>                                         | تخصصی 🤗 تجو                                 | الله فرم               | √∑ تشخيص                                |
|------------------------|--------------------------------------------------------------------------|---------------------------------------------|------------------------|-----------------------------------------|
|                        | میزان تحویل<br>۱۵                                                        | OPII [البرز فارمد]                          | UM TINCTURE ORAL       | عنوان دارو<br>۱۰ mg/ImL ۲۵۰ mL          |
| + افزودن               | واحد مصرفی                                                               | 2                                           |                        | کد DIU<br>                              |
| Mill                   | عدد Number<br>سہ ، سہ - میلہ ، لیتر iliters - CC                         |                                             | <u> አ</u> ሥራ አትር አምራ ነ | и <del>к</del> мьк <mark>м</mark> кьмьм |
| uid                    | Medicine                                                                 | Count/Unit                                  | Amount                 |                                         |
| 23432423434324342323   | OPIUM TINCTURE [البرز فارسد]<br>ORAL 10 mg/1mL 250 mL                    | سی سی - میلی<br>لیتر<br>Milliliters -<br>CC | 15                     | Ū                                       |
| 78677654352727272727   | /METHADONE SOLUTION ORAL 25 mg<br>توليد مواد اوليه]mL 250 mL<br>داروپخش] | 5<br>عدد Number                             | 10                     | Ū                                       |
| Carlos Andia a mart    |                                                                          |                                             |                        | انصراف                                  |

- √ همانطور که در تصویر می بینید <u>به ازای هر دارو یک کد UID</u> وجود دارد که با انتخاب عنوان دارو، در کادر پایین پدیدار می شود و چنانچه دارویی موجود نباشد، کد مورد نظر فراخوانده نمی شود.
  - 🗸 تنها با مشاهده پیغام زیر، عملیات ثبت ویزیت متقاضی بدرستی به اتمام رسیده است:

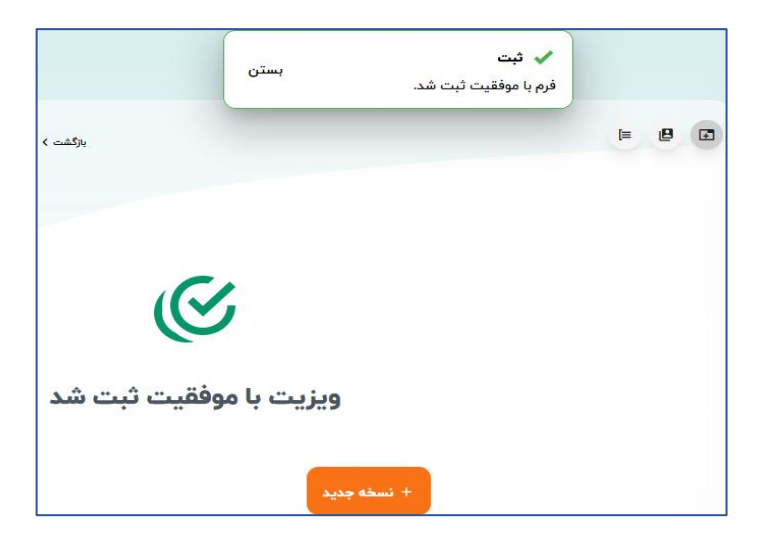

- ✓ جهت دسترسی به ویزیتهای ثبت شده، افراد تحت پوشش و ثبت ویزیت جدید از دگمه برگشت استفاده نمایید.
- ✓ چنانچه فردی به هر علتی، نیازه به ادامه خدمت گرفتن از این مرکز را ندارد، از لیست افراد
   ۲ چنانچه فردی به هر علتی، نیازه به ادامه خدمت گرفتن از این مرکز را ندارد، از لیست افراد
   ۲ تحت پوشش، رکورد نام متقاضی را جستجو کرده ( ابزار جستجو) و از گزینه سه نقطه در

|                | ۹. <del>جستج</del> و |                            |                          |        |       | دمت گیرنده جدید | ė + <b>1</b> |
|----------------|----------------------|----------------------------|--------------------------|--------|-------|-----------------|--------------|
|                |                      | سن                         | تاريخ آخرين ويزيت        | مليت   | جنسيت | خدمت گیرنده     | رديف         |
|                | ثبت نسخه جدید)       | ۴۳ سال و ۴ ماه و ۱۷<br>روز | ۲۷ دی ۱۴۰۲ ساعت<br>۱۱:۲۳ | ایرانی | مرد   | امیر پلنگ       | ١            |
|                | ثبت نسخه جدید)       | ۵۴ سال و ۵ ماه و ۲۲<br>روز | ۱۱ دی ۱۳۴۸ ساعت<br>۳:۳۰  | ایرانی | مرد   | اكبر توتون      | ٢            |
| 47             | ثبت نسخه جدید)       | ۲۷ سال و ۳ ماه و ۹ روز     | ۱۱ دی ۱۳۴۶ ساعت<br>۳:۳۰  | ایرانی | مرد   | محمد            | ٣            |
| 🗂 خروج از مرکز | ثبت نسخه جدید        | ۳۶ سال و ۲۰ روز            | ۱۱ دی ۱۳۴۸ ساعت<br>۳:۳۰  | ایرانی | مرد   | محسن            | ۴            |

انتهای رکورد و انتخاب "خروج از مرکز" این مورد را کلیک نمایید.

برای خروج متقاضی از سیستم، ذکر دلیل آن الزامی می باشد. دقت شود چنانچه این مراحل به درستی انجام نگردد متقاضی در مرکز دیگیری نمیتواند خدمت بگیرد.

|         |                                              |                | دلیل خروج از مرکز |
|---------|----------------------------------------------|----------------|-------------------|
| ۹ جستجو |                                              | ناسه           | ( عنوان           |
|         | عنوان                                        | شناسه          | رديف              |
| ائتخاب  | انتقال بیمار به مرکز درمانی دیگر             | ામ્પ્રેમ્ડે\રે | 1                 |
| انتخاب  | تکمیل درمان                                  | ושציאיני       | ٢                 |
| انتخاب  | توقف ارائه خدمات بر اساس درخواست بیمار       | אַעאַיאשון     | ٣                 |
| انتخاب  | عدم مراجعه طولانی مدت بیمار (حداکثر ۳ ماهه ) | אַעאַיאיון     | 2                 |
| انتخاب  | فوت بيمار                                    | ואאאא          | ۵                 |